# **RGB** Channel Manipulation

The RGB Channel Manipulation tool allows data to be converted to or from 24-bit color data. If the input is a 24-bit color file, the following options are available:

### **Conversions from 24-bit Options**

| Option            | Description                                                                                                    |
|-------------------|----------------------------------------------------------------------------------------------------|
| Grayscale Formula | Converts the RGB values to an 8-bit grayscale image using the following formula:                                             |
|                   | gray_voxel = red_voxel*.3+green_voxel*.59+blue_voxel*.11                                                                     |
| Dithering         | Converts the RGB values to 8-bit with a colormap. The number of color cells used is specified by the Number Of Colors value. |
| Data w/Colormap   | Converts the RGB values to data with a colormap using the colors in the input data                                           |
| Red Channel       | Specifies that only the 8-bit red channel is used for conversion                                                             |
| Green Channel     | Specifies that only the 8-bit green channel is used for conversion                                                           |
| Blue Channel      | Specifies that only the 8-bit blue channel is used for conversion                                                            |

### **Conversions to 24-bit Options**

| Option             | Description                                                                                                    |
|--------------------|----------------------------------------------------------------------------------------------------|
| Data w/Colormap    | Converts a data set with a colormap loaded into a 24-bit color image                                                                       |
| Object Colored     | Uses a data set and an object map to make a 24-bit data set where all the voxels have been colored using colors and definitions in         |
|                    | the object map. Uses the following options: <b>Object Color:</b> Creates a color image displaying object color overlaid on voxels that are |
|                    | part of the selected objects in the object map. All other non-object voxels are removed from the image; <b>Enhanced Object Color:</b>      |
|                    | This option is the same as the Object Color option but with enhanced (brighter) object color; Object Color Only: Creates a colored         |
|                    | image representation of the grayscale image data with solid colored objects overlaid; Object with Edges: Creates a colored image           |
|                    | of the grayscale data overlaid with object boundaries; <b>Object Edges Only:</b> Creates a colored image of object boundaries only; •      |
|                    | Show All Objects: Uses all objects for the colored image; Enabled Objects Only: Uses only enabled objects for the colored                  |
|                    | image; Color Enabled Only: Uses only color enabled objects for the colored image.                                                          |
| Combine Channel(s) | Combines the red, green and blue channels into a 24-bit color image                                                                        |
| Convert Image      | Initiates the conversion process using the parameters set.                                                                                 |

## **RGB** Channel Manipulation (continued)

### Creating an RGB Data Set

Creating an RGB dataset by fusing a grayscale input volume with its associated object map can provide a useful reference image.

To follow along, download the MRI\_3D\_Head.avw and MRI\_3D\_ Head.obj data sets from analyzedirect.com/data and load into Analyze using Input/Output.

- Select the MRI-3D\_Head data set and open Transform.
- In Transform select File > Load Object Map and load the MRI\_3D\_Head.obj. The object map will be overlaid on the grayscale image data [1].

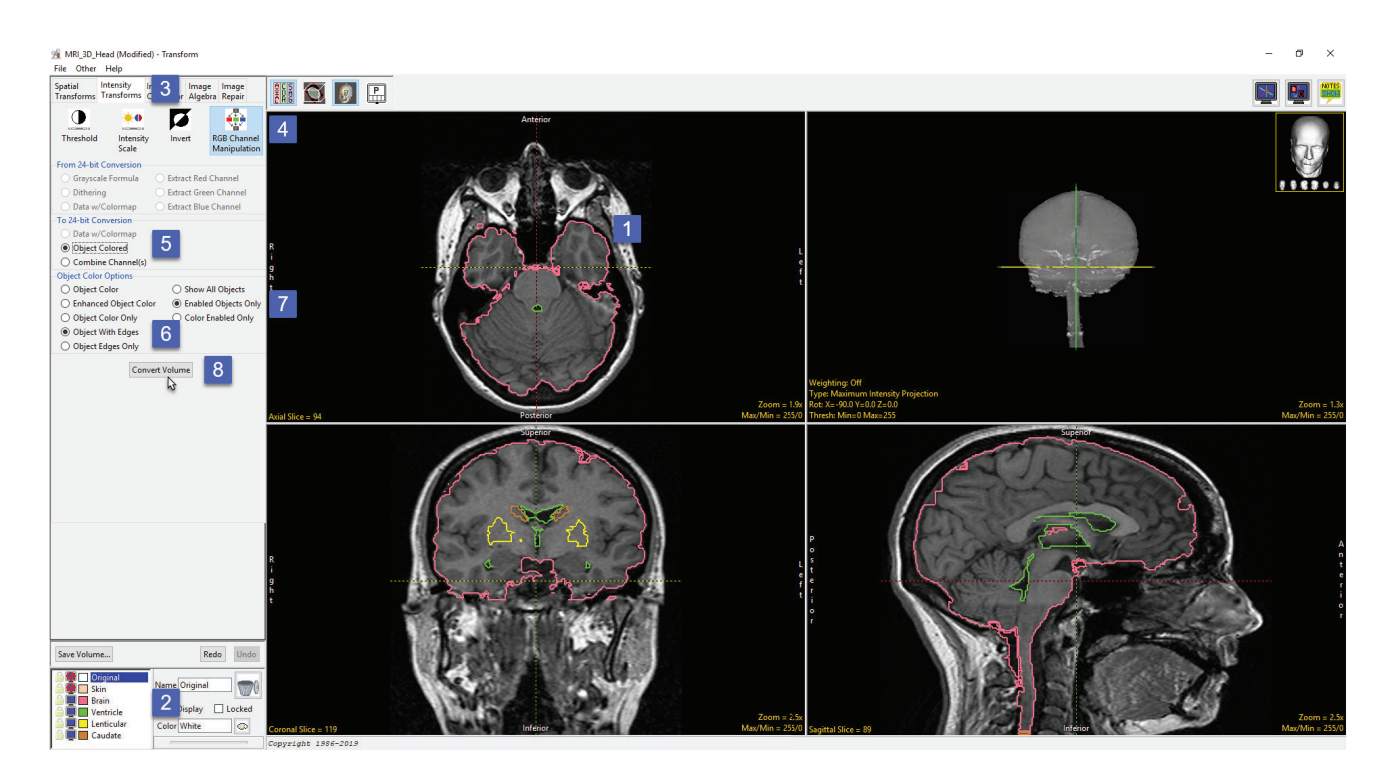

- In the Object control window switch Off the display of the skin object and then switch On the display of the Lenticular and Caudate objects [2].
- Select the Intensity Transformation tab [3] and then select the RGB Channel Manipulation option [4].
- Under the To 24-bit Conversion select the Object Colored option [5].
- The Object Color Options will be displayed below. Select Object With Edges [6] and then select Enabled Objects Only [7]
- Click Convert Volume [8].

## **RGB** Channel Manipulation (continued)

- Once the transformation is complete save the new RGB data set to the workspace using the Save Volume button [9].
- The image data can be saved out of Analyze using the Input/Output module.

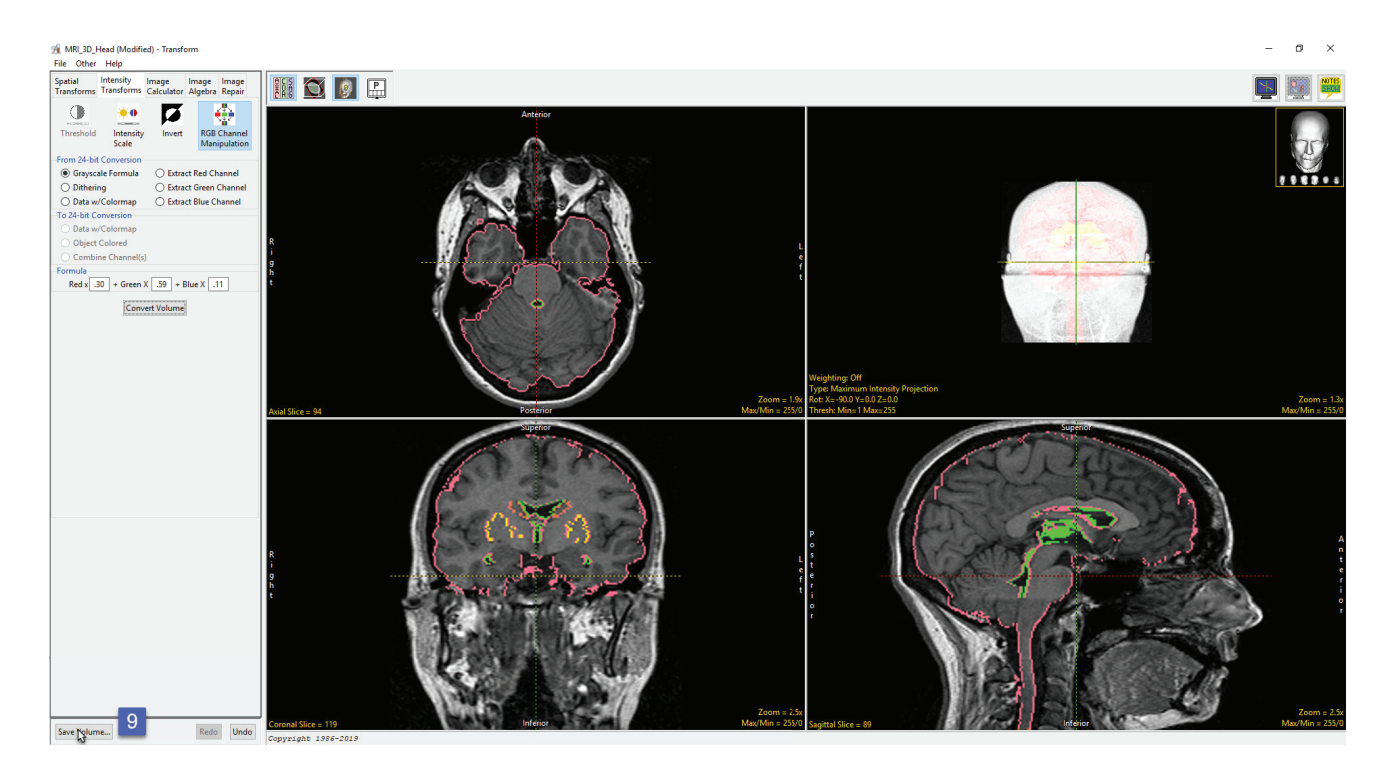